## **Request For Quote Guide**

After you enable Quotes for Commerce websites, your customers, logged in or not, will see a **Request a Quote** link in your site's Shopping header.

See the following sample Commerce website with the **Request a Quote** link displayed in the Shopping header:

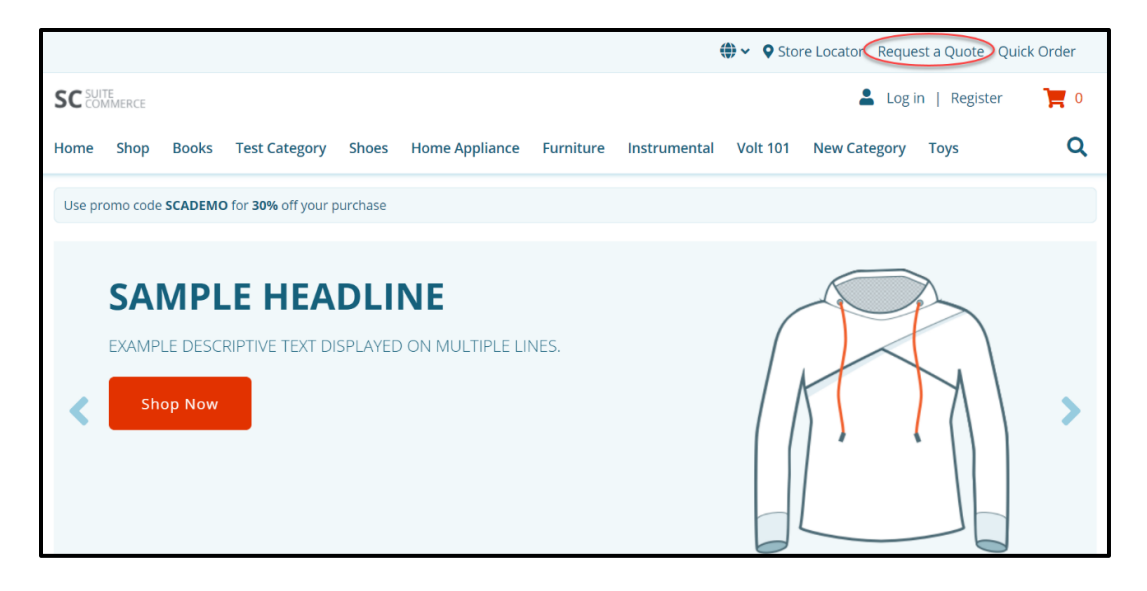

If customers are not logged in, they are redirected to log in after they click **Request a Quote**. The **Request a Quote** link directs logged-in customers to a page where they can perform the following actions:

- Search for and add items to a quote
- Enter, edit, and remove shipping information
- Add optional comments
- Submit the quote

See the following sample Request a Quote page:

|                                                                                                    | O Store Locator          | Request a Quote Quic      | k Order    |
|----------------------------------------------------------------------------------------------------|--------------------------|---------------------------|------------|
| SC 2014 Market                                                                                                    |                          | Welcome NS 🛩              | ۰ 🛒        |
| Home Shop Games Nintendo Exclusive Items Sony Microsoft                                                                   |                          |                           | Q          |
| Home > My Account > Request a Quote                                                                                       |                          |                           |            |
|                                                                                                    |                          | Submit Quote F            | lequest    |
|                                                                                                    |                          |                           |            |
| Once your quote has been submitted, a sales representative will contact you in XX business days. For<br>at yourdeyour com | immediate assistance cal | l us at (000)-300X-XXXX o | r email us |
| Add Items                                                                                                    |                          |                           |            |
| Which item(s) would you like to add? Quantity                                                                             |                          |                           |            |
| Enter SKU or Item Name Add                                                                                                | litem                    |                           |            |
|                                                                                                    |                          |                           |            |
| Choose a Shipping Address                                                                                                 |                          |                           |            |
| Selected                                                                                                    |                          |                           |            |
| 2955 Campus DR STE 100                                                                                                    |                          |                           |            |
| San Mateo California 94403<br>United States                                                                               |                          |                           |            |
| 099123123 Add Address                                                                                                    |                          |                           |            |
| Fill Remove                                                                                                    |                          |                           |            |
|                                                                                                    |                          |                           |            |
|                                                                                                    |                          |                           |            |
| Comments                                                                                                    |                          |                           |            |
| Do you have any remarks or comments with this quote request? (Optional)                                                   |                          |                           |            |
|                                                                                                    |                          |                           |            |
|                                                                                                    |                          |                           |            |
| Maximum 999 characters.                                                                                                   |                          |                           |            |
|                                                                                                    |                          |                           |            |
| Submit Quote Request                                                                                                    |                          |                           |            |
| Crice your quote has been submitted, a sales representative will contact you in XX business days. For<br>at xxxx@xxxx.com | immediate assistance cal | i us at (UUU)-JOOK-XXXX o | r email us |

See the following sample Product Details Page with the **Add to Quote** button displayed:

|                                                                                  | Store Locator Request a Quote Quick Order                                                                                                    |
|----------------------------------------------------------------------------------|----------------------------------------------------------------------------------------------------|
| Test Relative URL                                                                |                                                                                                    |
| SC                                                                               | Welcome testing reg 🛩 🛛 📜 0                                                                                                    |
|                                                                                  |                                                                                                    |
| Home Shop Sony Microsoft Games Nintendo Exclusive Items                          | Q                                                                                                    |
| Home > Cleaning Service                                                          |                                                                                                    |
| PS3<br>PS3<br>PS5<br>PS5<br>PS5<br>PS5<br>PS5<br>PS5<br>PS5<br>PS5<br>PS5<br>PS5 | Cleaning Service<br>No Reviews yet<br>SKU: Cleaning Service<br>\$1,200.00<br>QUANTITY<br>1<br>Add to Cart<br>Add to Cart<br>Add to Wishlist<br>Add to Quote |

Customers can view their quotes in the Purchases area of My Account.

See the following sample Quotes page:

|                            |                 |                | • ~           | Store Locator Requ | uest a Quote Qui    | ick Order |
|----------------------------|-----------------|----------------|---------------|--------------------|---------------------|-----------|
| SC                         |                 |                |               |                    | Welcome <b>NS Y</b> | ۰ 🛒       |
| Home Shop Games Nintendo   | Exclusive Items | Sony Microsoft |               |                    |                     | Q         |
| Home > My Account > Quotes |                 |                |               |                    |                     |           |
| My Account                 |                 |                |               |                    |                     |           |
| OVERVIEW                   | Quotes          |                |               |                    |                     |           |
| SUBSCRIPTIONS              |                 |                | Show all stat | tuses 🗸 1          | by Number           | ~         |
| PURCHASES                  |                 |                |               |                    |                     |           |
| Purchase History           | Quote No.       | Request date:  | Amount:       | Expiration date:   | Status:             |           |
| Returns                    | Quote #49       | 7/23/2021      | \$597.44      | 7/24/2021 🍽        | Expired             |           |
| Reorder Items<br>Quotes    | Quote #48       | 7/23/2021      | \$6,877.00    | 8/22/2021 🍽        | Processed           |           |

After a customer clicks on a quote, they can perform the following actions:

- Download the quote as a PDF
- Review the quote and place an order